## <u> Ablauf – Eigenes Silent Subliminal erstellen lassen</u>

Im Folgenden erfahren Sie, wie Sie Ihr eigenes und individuelles Silent Subliminal von uns erstellen lassen können und welche Schritte hierfür nötig sind.

ADECORA Subliminals

## Wie ist der weitere Ablauf?

- 1) Schreiben Sie bis zu 24 Suggestionen und/oder Afformationen auf, verwenden Sie dafür am besten eine Word-Datei. Nutzen Sie dabei die Du-Form!
- 2) Beachten Sie dabei die Vorgaben zum Erstellen von Suggestionen (separater Leitfaden). Es ist wichtig, dass Sie sich daran halten!
- 3) Senden Sie uns die Worddatei mit den bis zu 24 Affirmationen an folgende E-Mail Adresse: <u>seelen-zucker@gmx.de</u> mit dem Betreff: "Persönliches Subliminal". Nennen Sie uns bitte ebenfalls in diesem Mail Ihren vollständigen Namen und Ihre Bestellnummer, damit wir die Glaubenssätze Ihrer Bestellung zuordnen können
- 4) Sollten Ihre Suggestionen falsch oder nicht stark genug formuliert sein, behalten wir uns vor, betroffene Formulierungen anzupassen, damit Sie maximale Erfolge mit Ihrem Silent Subliminal erreichen können. Wir informieren Sie natürlich über die vorgenommenen Anpassungen.
- 5) Geben Sie uns 3-4 Werktage Zeit, damit wir Ihr individuelles Subliminal erstellen können – in Ausnahmefällen wie Urlaubszeiten kann dies länger dauern – wenn es dringend ist, daher bitte vorab nachfragen, wie lang die Produktionszeit ist (in 2 Versionen: Silent und mit Musik mit jeweils 10 Min. Länge)
- 6) Anschließend werden wir Ihnen die beiden mp3 Dateien an Ihre E-Mail Adresse zusenden, von der wir die Texte erhalten haben. Da es sich hierbei jedoch um große Dateien handelt mit bis zu 100 MB Datenvolumen, verwenden wir den kostenlosen und einfach zu nutzenden Dateiversand-Dienst "WeTransfer" (<u>https://wetransfer.com</u>). In der folgenden Anleitung erklären wir Ihnen, wie Sie Ihre Audiodatei mit diesem Dienst runterladen können.

## Datenempfang mit WeTransfer

- 1. Sie erhalten eine E-Mail vom Absender WeTransfer (prüfen Sie ggfs. den Spam Ordner)
- 2. Wenn Sie die Mail öffnen, sieht sie wie folgt aus. Klicken Sie auf den "Hol dir deine Daten" (oder alternativ "Get your files") Button oder den Link darunter.

## adecora.shop@gmail.com hat dir einige Dateien gesendet

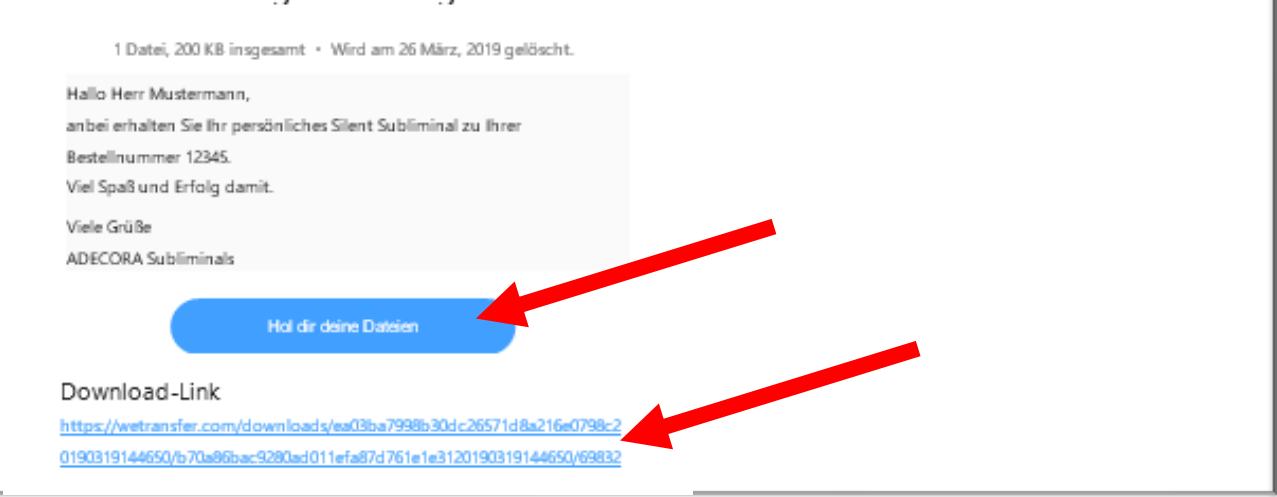

|                                                                                                    | ADECORA Subliminals                                                                                                    |
|----------------------------------------------------------------------------------------------------|----------------------------------------------------------------------------------------------------|
| <ol> <li>Es öffnet sich Ihr Internet-Browser und Sie landen auf der Download-Seite von<br/>WeTransfer. Hier können Sie mit einem Klick auf den Button "Herunterladen" Ihre<br/>Silent Subliminal Dateien herunterladen.</li> </ol>                                        |                                                                                                    |
| $\checkmark$                                                                                                    |                                                                                                    |
| Wir sind sta                                                                                                    | rtklar                                                                                                    |
| Dateien werden in 7 Tage(n) gelöscht                                                                                                    |                                                                                                    |
| Hallo, anbei Ihre persönlichen<br>Silent Subliminals   mehr⊸                                                                                                    |                                                                                                    |
| Meine Subliminals.mp3<br>185 KB · mp3                                                                                                    | (2)                                                                                                    |
| Herunterladen         4. Speichern Sie Ihre Dateien auf Ihrem Rechner ab und schon kann es losgehen.         Öffnen von Meine Subliminals.mp3                                                                                                    |                                                                                                    |
|                                                                                                    | Sie möchten folgende Datei öffnen:<br>Meine Subliminals.mp3<br>Vom Typ: MP3-Datei (185 KB)<br>Von: https://download.wetransfer.com                                                                                                    |
| Dein Download hat<br>begonnen                                                                                                    | Wie soll Firefox mit dieser Datei verfahren?         Öffnen mit TWINUI (Standard)         Image: State in the set of the set of the set o |
| C Datei senden?                                                                                                    |                                                                                                    |
| Normalerweise finden Sie heruntergeladene Dateien im Ordner "Downloads" auf Ihrem<br>Windows-Rechner. Mit einem Klick oben rechts neben die Adresszeile auf das Sternchen-<br>Symbol (Microsoft Edge) oder den kleinen Pfeil (Mozilla Firefox) gelangen Sie z.B. dorthin. |                                                                                                    |
| \$≡                                                                                                    | 2 ♀ ♀ ⊻                                                                                                    |
|                                                                                                    |                                                                                                    |